## 2021年度 聖学院大学 入学検定料支払方法のご案内

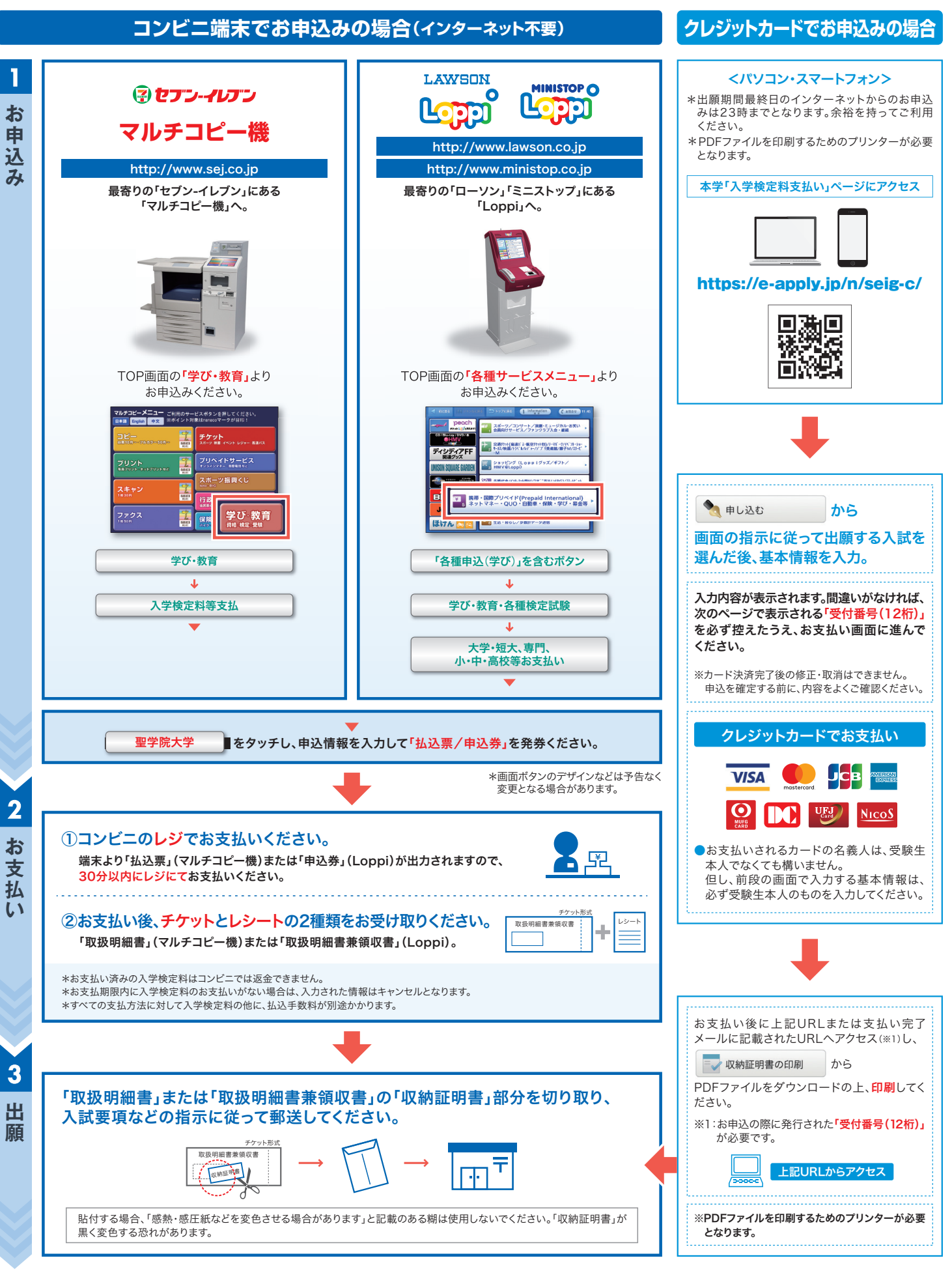

【入試に関するお問合わせ先】 聖学院大学 アドミッションセンター TEL 048-725-6191 (受付時間)月曜~土曜 9:00~17:00 \*日曜・祝日を除く 【操作などのお問合わせ先】 学び・教育サポートセンター https://e-apply.jp/ ※コンビニ店頭ではお応えできません。